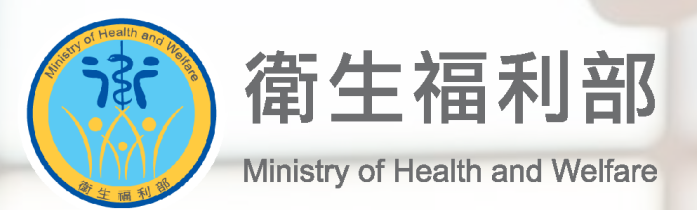

#### 公共場所AED急救資訊網

#### 安心場所證書相關操作手冊

(VER: 2024041)

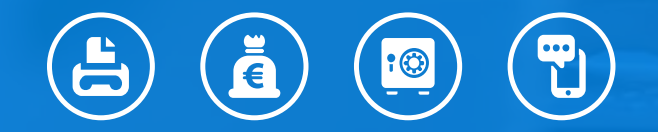

UARK 諾亞克科技股份有限公司

## 簡報大綱

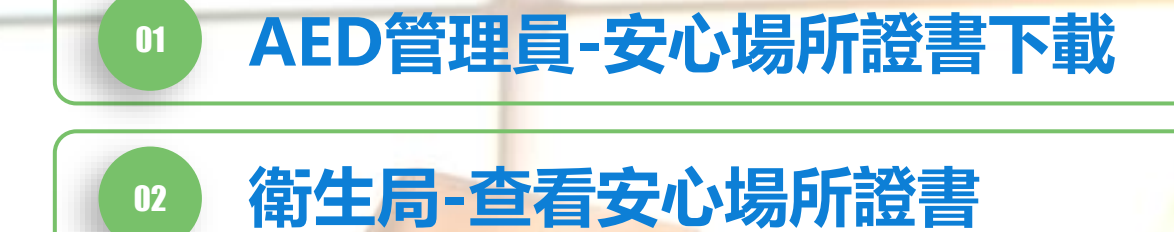

# 01

### AED管理員-安心場所證書下載

4

#### 01 AED管理員-安心場所證書下載

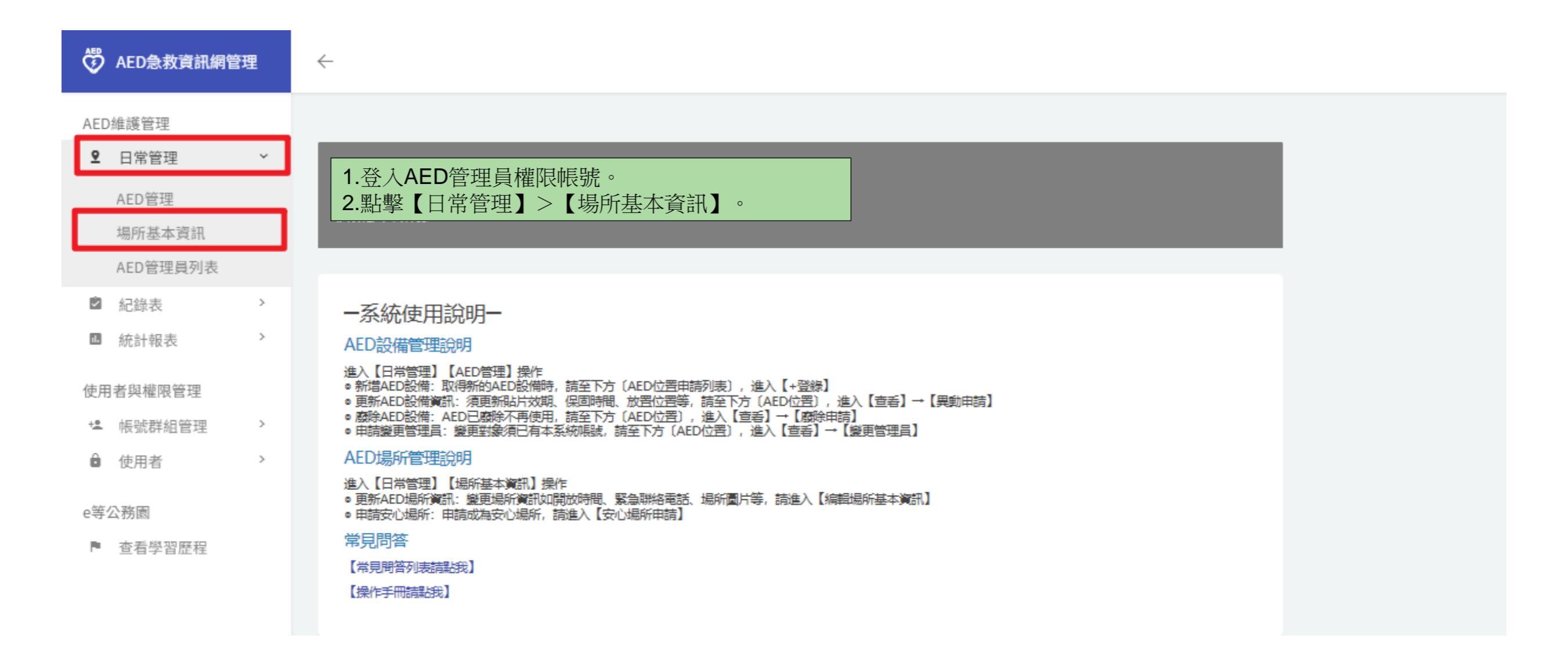

#### 01 AED管理員-安心場所證書下載

| 🖑 AED急救資訊網管理                                    | ÷                            |                                  |                                  |                  |               |
|-------------------------------------------------|------------------------------|----------------------------------|----------------------------------|------------------|---------------|
| AED維護管理<br><b>2</b> 日常管理 >                      | 場所基本資訊                       |                                  |                                  |                  |               |
| <ul> <li>記錄表 &gt;</li> <li>統計報表 &gt;</li> </ul> | 每頁顯示 10 🔻 筆                  |                                  |                                  |                  |               |
| 使用者與權限管理                                        | 操作                           | :場所id :場所名稱                      |                                  | 会 安心場所           | 定 安心場所認證到期日   |
| └───────────────────────                        | ◎查看                          | 4269 艾杰旭顯示                       | physical distances               | Ν                |               |
| 會 使用者 >                                         | ●目前檢視                        | 3589 艾杰旭国                        |                                  | Ν                | 2025-03-01    |
| e等公務園<br>▶ 查看學習歷程                               | 顯示第1至2項結果,共2項                |                                  |                                  |                  |               |
|                                                 | ✔ 編輯場所資訊<br>生安心場所證書<br>AED列表 | 3.若安心場所認證期<br>動下載。<br>4.若非安心場所認識 | 期間,可看到【安心場所證書按<br>登期間,則顯示【安心場所申請 | 發鈕】,點擊後即自<br>計】。 |               |
|                                                 | 毎頁顯示 10 ▼ 筆<br>AED Id        | / 編輯場所資訊 + 安心場所申請                | 持                                |                  |               |
|                                                 | 155/3<br>顯示第1至1項結果,共1項       | AED列表                            |                                  |                  |               |
|                                                 |                              | 毎頁顯示 10 ▼ 筆                      |                                  |                  |               |
|                                                 |                              | AED Id                           | t AED位置                          |                  | <b>章 新增時間</b> |
|                                                 |                              | 54124                            | C棟警衛室                            |                  | 2022-02-15 08 |
|                                                 |                              | 顯示第1至1項結果,共1項                    |                                  |                  |               |

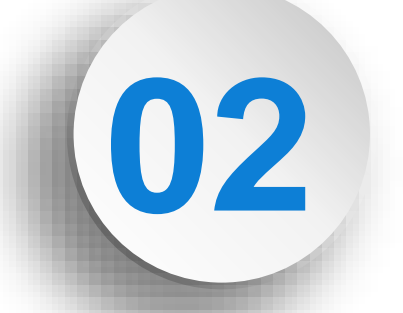

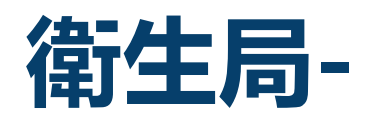

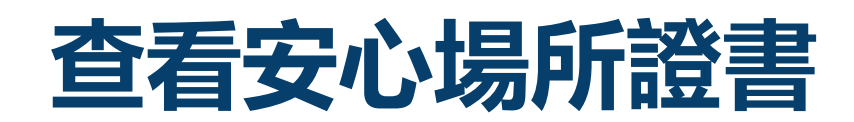

7

#### 02衛生局-查看安心場所證書

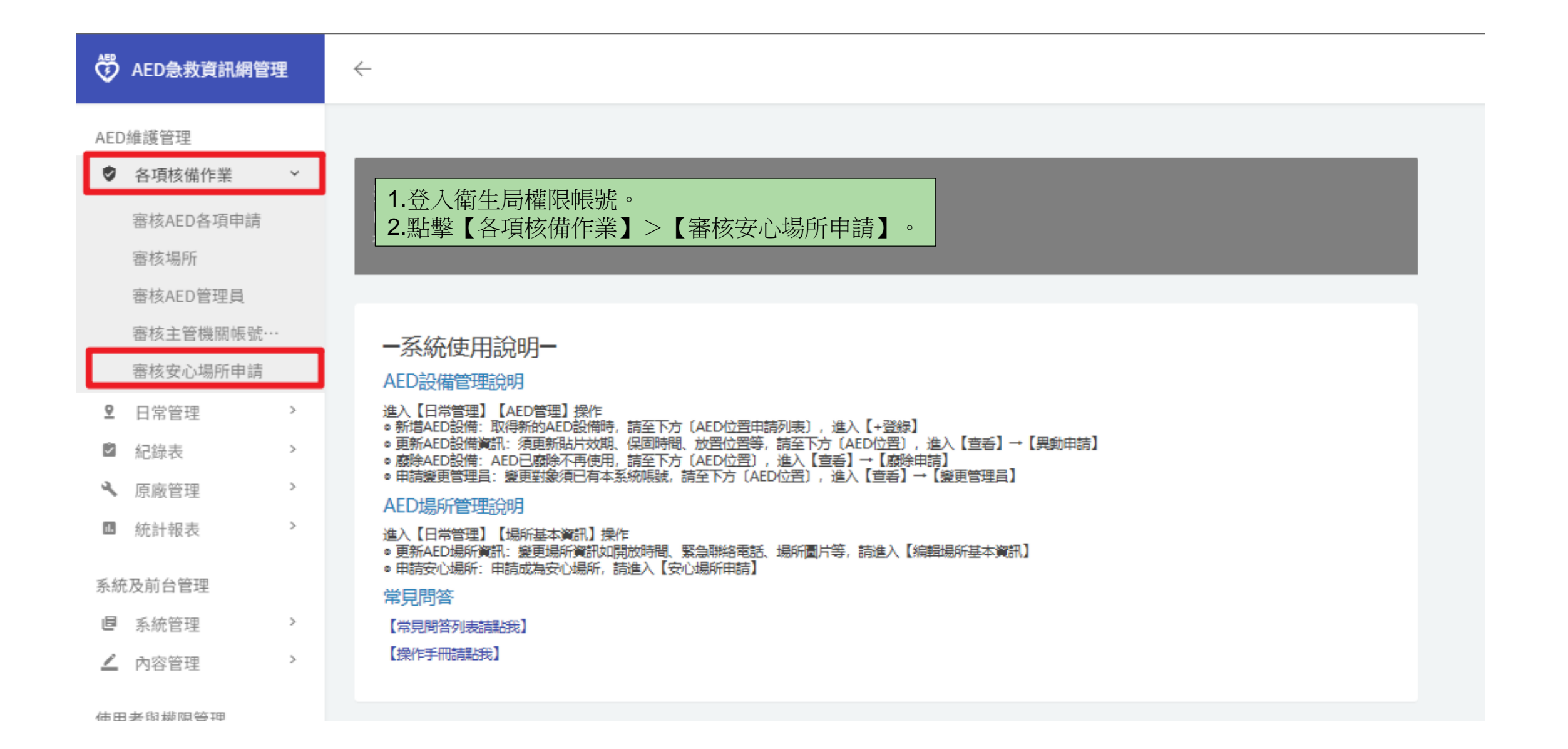

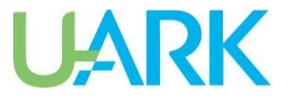

| 🛱 AED急救資訊網管理                                                                                                    | <del>~</del>                                                        |                   |            |          |                                     | A- A A+   也 登出      |
|----------------------------------------------------------------------------------------------------|---------------------------------------------------------------------|-------------------|------------|----------|-------------------------------------|---------------------|
| AED維護管理 SID核備作業 >                                                                                                    | 安心認證場所列表                                                            |                   |            |          |                                     |                     |
| <ul> <li>● 日気な通行来</li> <li>● 日常管理 &gt;</li> </ul>                                                                                                    | 縣市區域: 全部                                                            | * 網鎖市區            | T          | 場所類型: 全部 | Ŧ                                   | •                   |
| <ul> <li>☑ 紀錄表 &gt;</li> <li></li> <li></li></ul> | 關键字:                                                                |                   |            | 重設       | 援尋                                  |                     |
| ■ 統計報表 >                                                                                                    |                                                                     | 3.狀態分類選擇【審核通過】。   |            |          |                                     |                     |
| 系統反則百官理<br>「圓」系統管理 >                                                                                                    | 送出申請(10) 審核退回(6) 審核通過(61)                                           | 4.找到欲查看的場所,點擊【預覽】 | 0          |          |                                     |                     |
| ▲ 內容管理 >                                                                                                    | 毎頁顯示 10 ▼ 筆<br>操作 <b>安心場所申請單id</b>                                  | : 場所名稱 : 統一編號     | ↓ 場所地址     | : 管理員姓名  | 計測 定 安心場所認證到期日                      | ≎ 新增時間 ≎            |
| * 帳號群組管理 >                                                                                                    | ● 查看 自預覽 51                                                         | 艾杰旭顯示玻            | 科工-        | 趐        | 審核通過 2025-03-03                     | 2022-02-15 16:27:28 |
| ● 使用者 >                                                                                                    | ● 查看 首預第 52                                                         | 艾杰旭顯示玻璃股          | 科工         | 田        | 審核通過 2025-03-03                     | 2022-02-15 16:30:49 |
| e→公務園<br>▶ 查看學習歷程                                                                                                    | ● 查看         自預賬         / 5           ● 查看         首預賬         307 | 高級半学              | 中山 180巷12號 | 許        | 南1次地型 2025-05-00<br>審核通過 2025-12-05 | 2022-12-01 15:13:22 |

#### 02衛生局-查看安心場所證書

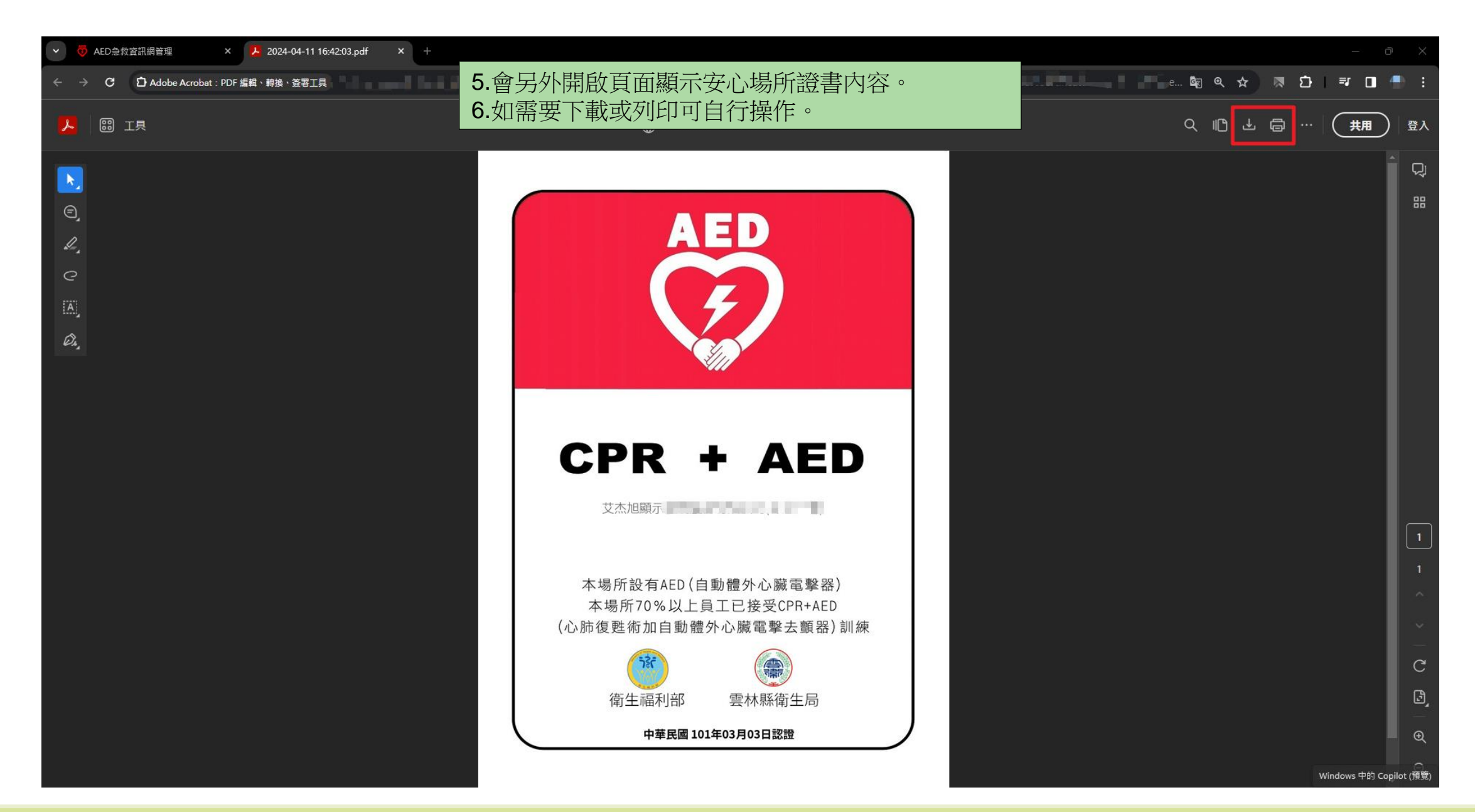

#### 報告結束,敬請指教! THE END. THANK YOU FOR YOUR ATTENTION

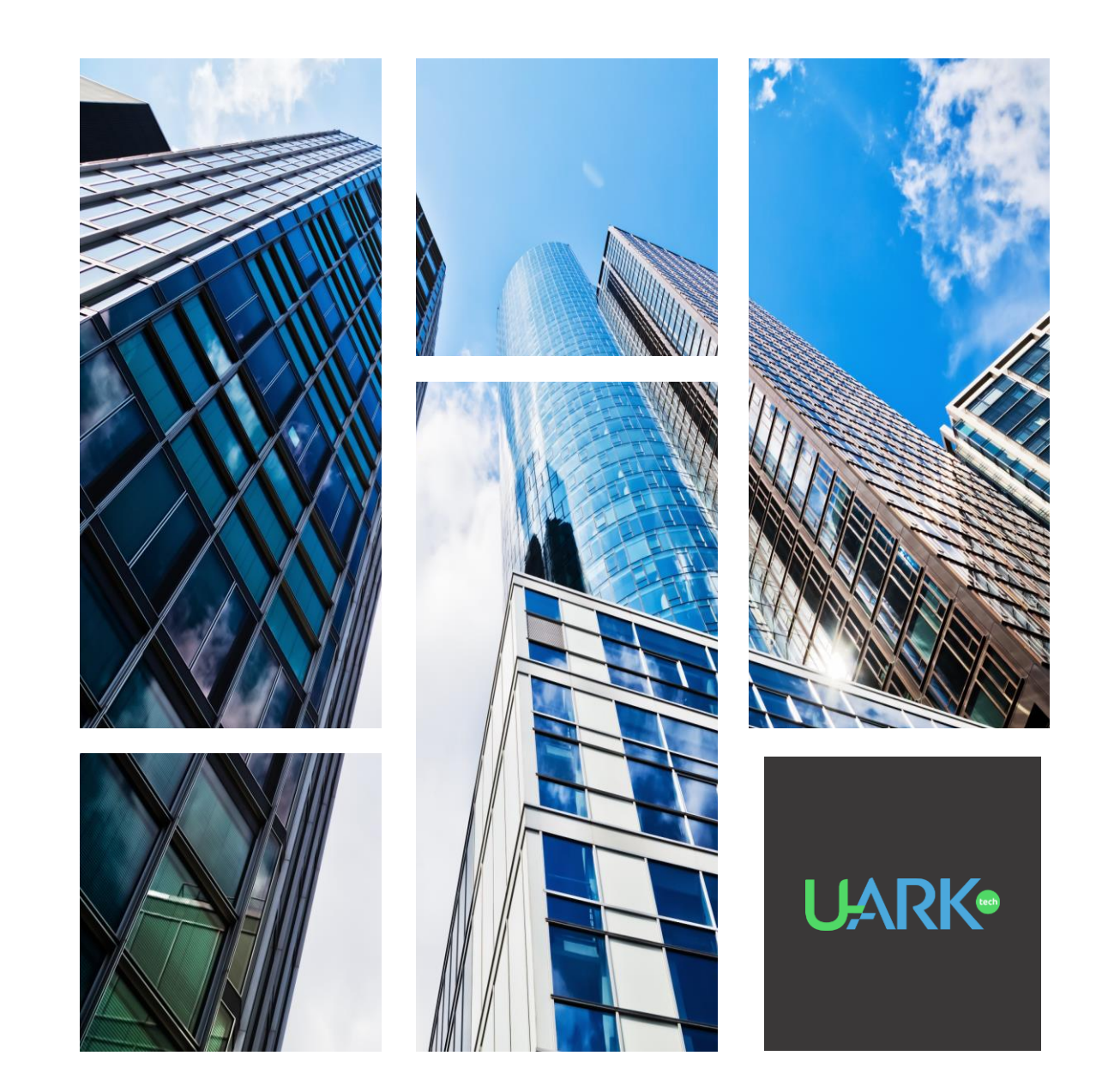